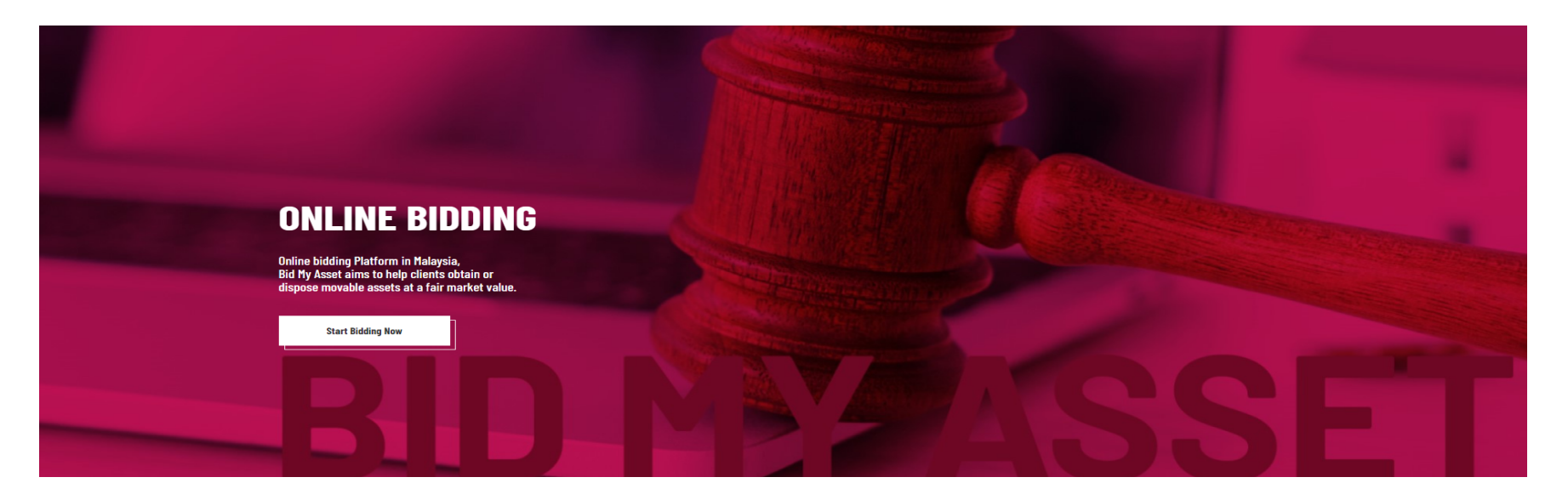

# **BID MY ASSET**

Question 1: How to register as a buyer? (page 2~5)

Question 2: How to buy SBD? (page 6~9)

## **Question 1 : How to register as a buyer ?**

Step 1 – Visit our website at <a href="https://bidmyasset.auction/">https://bidmyasset.auction/</a>

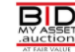

Q Enter keywords to search...

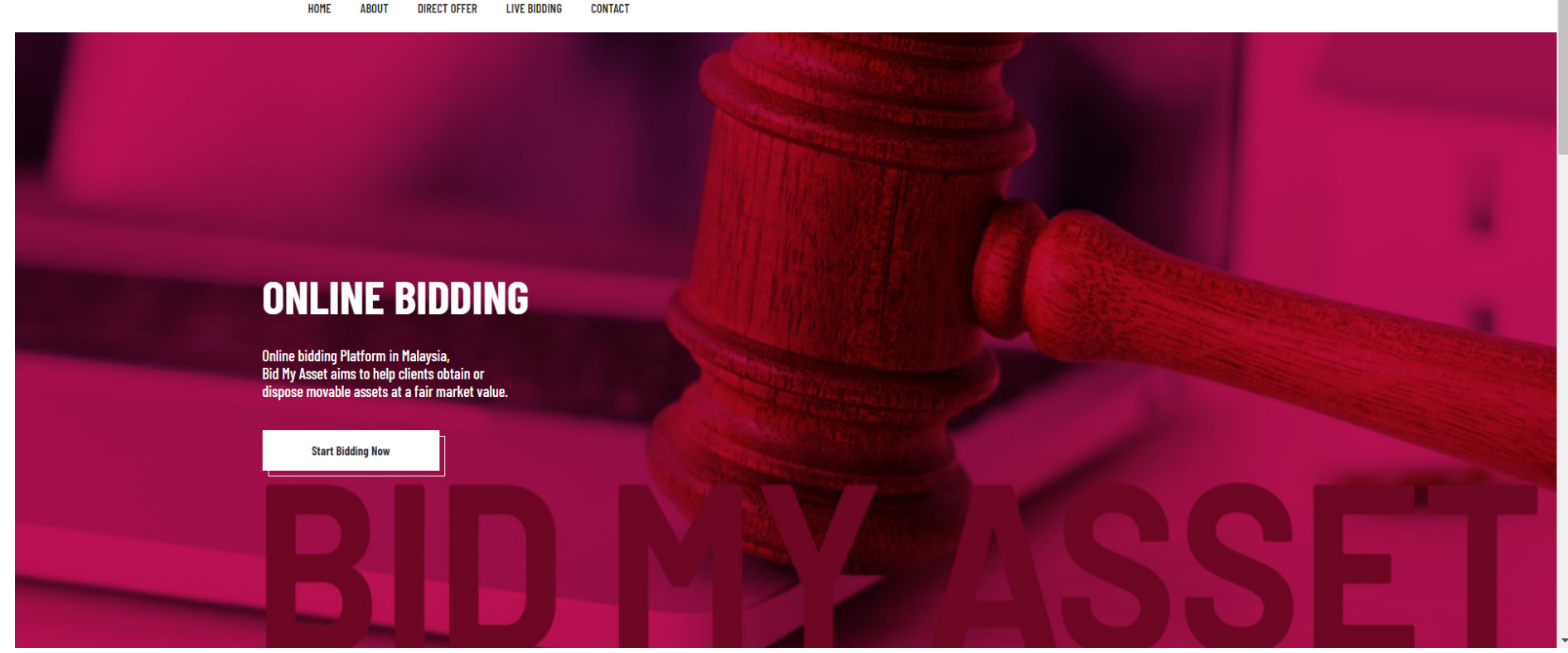

8 Login

Step 2 – Click on (Login button)

### Step 3 – Fill in <u>Phone Number to get the Verification Code</u>

.....

| Q Enter keywords to search                                                          | 🖉 Login              |
|-------------------------------------------------------------------------------------|----------------------|
| HOME ABOUT DIRECT OFFER LIVE BIDDING CONTACT                                        | Email Address        |
|                                                                                     | Email                |
|                                                                                     | Password             |
|                                                                                     | Password             |
|                                                                                     | C Remember           |
| ONLINE BIDDING                                                                      | LOGIN                |
|                                                                                     | LOST PASSWORD        |
| Online bidding Platform in Malaysia,<br>Bid My Asset aims to help clients obtain or | REGISTER AS A BUYER  |
| dispose movable assets at a fair market value.                                      | REGISTER AS A SELLER |
| Start Bidding Now                                                                   |                      |

LIVE BIDDING

### Step 4 – Fill in Personal Details , Address & Password

|       | HOME ABOUT DIRECT OFFER LIVE BIDDING CONTACT |               |  |
|-------|----------------------------------------------|---------------|--|
|       |                                              |               |  |
|       |                                              |               |  |
| Regis | ster As Buyer                                |               |  |
|       | -                                            |               |  |
|       |                                              |               |  |
|       |                                              |               |  |
|       | Name                                         |               |  |
|       |                                              |               |  |
|       | Email                                        |               |  |
|       |                                              |               |  |
|       | Phone No.                                    | CHANGE NUMBER |  |
|       |                                              |               |  |
|       | Address                                      |               |  |
|       |                                              |               |  |
|       | Postcode                                     | City          |  |
|       | State                                        | Country       |  |
|       | Password                                     |               |  |
|       |                                              |               |  |
|       | Confirm Password                             |               |  |
|       |                                              |               |  |
|       |                                              |               |  |
|       | PEC                                          | ISTER         |  |
|       | ALX.                                         |               |  |

.

### Congratulations !!! You have registered as a buyer successfully !!!

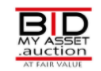

Q Enter keywords to search...

HOME ABOUT DIRECT OFFER LIVE BIDDING CONTACT

#### **Registration Success!**

Please check your email for account activation

Proceed to login

| BD                                                                                                    | NAVIGATION   | BIDDER ACCOUNT          | FOLLOW US |
|----------------------------------------------------------------------------------------------------|--------------|-------------------------|-----------|
| MY ASSET<br>AT FAIR VALUE                                                                               | Home         | Login/Register          | •         |
| Online bidding Platform in Malaysia, Bid My Asset aims to help clients obtain or dispose movable assets | About        | Profile                 |           |
| at a fair market value. Start online bidding with us!                                                   | Direct Offer | Product Bid List        |           |
|                                                                                                    | Live Bidding | Product Direct Purchase |           |
| Copyright © <mark>Bid My Asset</mark> All Rights Reserved. Powered by Karuna                            | Contact Us   |                         |           |

음 Login

Question 2: How to buy SBD?

#### Step 1 - Register preferred your bidding

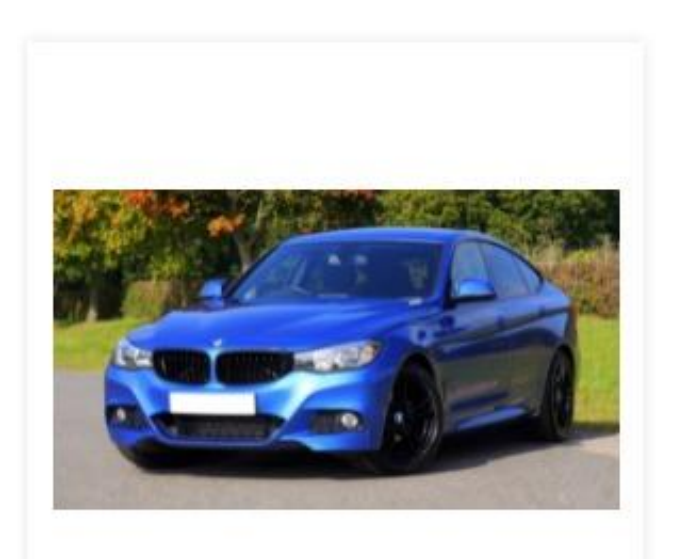

MACHINERY

TESTING BMW (TEST)

REGISTER NOW

#### Step 2 - Click PURCHASE DOCUMENT to buy asset SBD

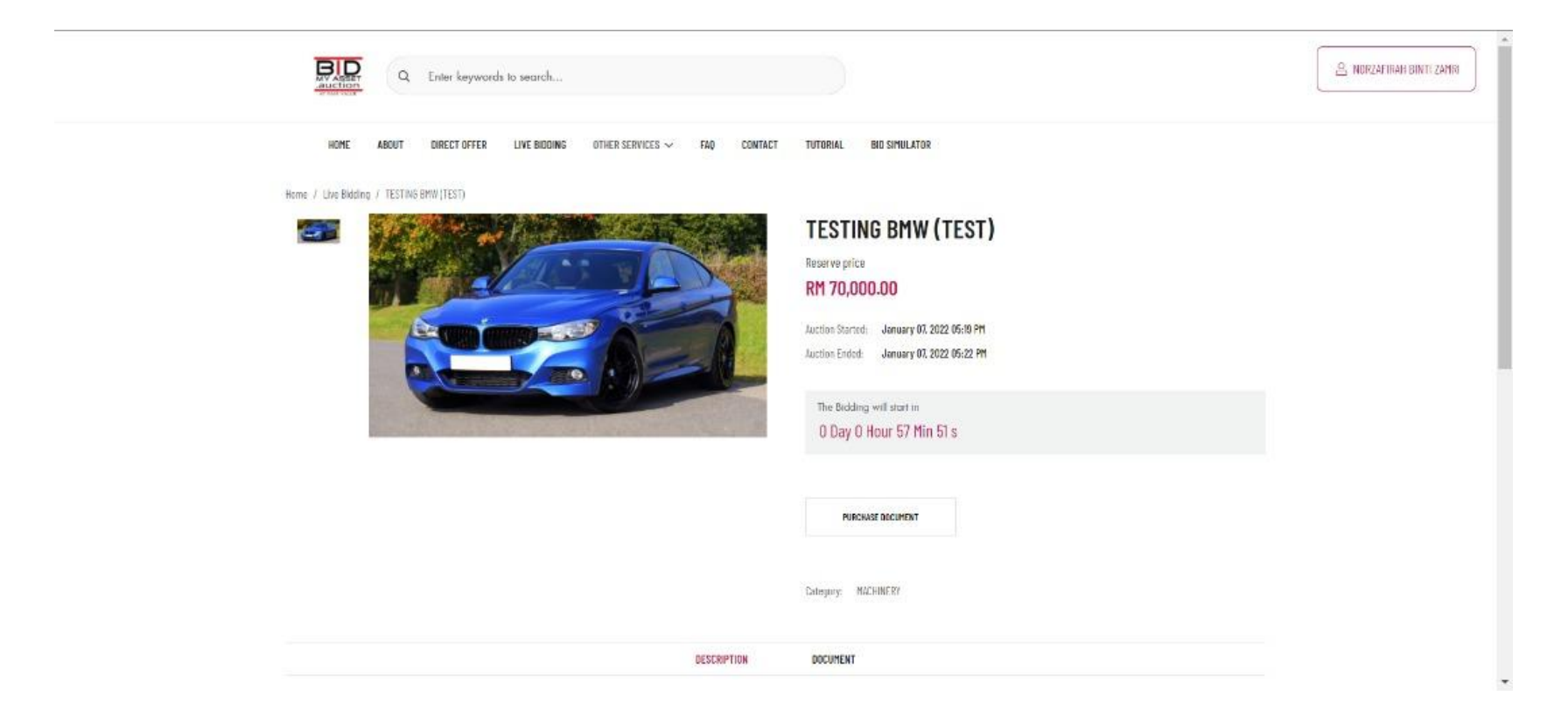

#### Step 3 - Select Offline Payment

## **Purchase Document**

Please purchase documents listed as below before joining the bidding.

| Document Name      | Price (RM) |
|--------------------|------------|
| TESTING BMW (TEST) | 50.00      |
| Total              | RM 50.00   |
| Payment Method*    |            |
| O Offline Payment  |            |
| Purchase Document  |            |

#### Step 4 - Click Purchase Document and wait for Admin approval

#### **Purchase Document**

Please purchase documents listed as below before joining the bidding.

| Document Name                                                                           |              | Price (RM)                                               |
|-----------------------------------------------------------------------------------------|--------------|----------------------------------------------------------|
| TESTING BMW (TEST)                                                                      |              | 0.00                                                     |
|                                                                                         | Total        | RM 0.00                                                  |
| Payment Method*                                                                         |              |                                                          |
| Offline Payment                                                                         |              |                                                          |
| Step 1                                                                                  |              |                                                          |
| Kindly make a transfer to:                                                              |              |                                                          |
| MALAYAN BANKING BERHAD account:                                                         |              |                                                          |
| Recipient's name: KHOSHEE AUCTIONEERS SDN. BHD.                                         |              |                                                          |
| SWIFT code:                                                                             |              |                                                          |
| Step 2                                                                                  |              |                                                          |
| Take a screenshot of the transaction receipt and upload it in an email to dalila@bidmya | sset.auction | along with your username. We will handle the rest of the |
| process for you immediately. Please feel free to PM me.                                 |              |                                                          |

Purchase Document